### **Gift Card – Cash Out Transaction Steps**

### Integrated 7750/7900 Registers

Due to the functionality of the register, integrated gift card stores will not be able to redeem gift cards for cash at the register using the V-Link buttons.

### Redeem a Gift Card for Cash (without a food purchase)

Use these procedures if a customer would like the full balance of their gift card redeemed as cash. Cash can only be redeemed when the balance of the gift card is less than \$10.00.

- 1<sup>st</sup>: Do a Balance Inquiry
- 2<sup>nd</sup>: Perform a PAID OUT to give cash back to the customer
- 3<sup>rd</sup>: Retain the Gift Card to redeem manually later
- 4<sup>th</sup>: Call ValueLink to redeem the gift card back to your account

### Register - balance inquiry

- 1. Enter Cashier number
- 2. Touch Cashier #
- 3. Touch PAY SCREEN
- 4. Touch V-LINK BALANCE
- 5. Swipe Card
- 6. If balance is less than \$10.00 perform a PAID OUT and give customer cash

#### Register - perform a paid out

- 1. At Login screen, touch MGR #
- 2. Enter a Manager number
- 3. Touch MGR #
- 4. Touch MANAGER MENU
- 5. Enter Cashier number
- 6. Touch Cashier #
- 7. Touch **PRODUCT** (in PAID OUT column)
- 8. Cash drawer will pop open
- 9. Enter dollar amount redeemed from the gift card (must be less than \$10.00)
- 10. Touch CASH
- 11. Touch PRODUCT (in PAID OUT column)
- 12. Touch RECEIPT ISSUE (place in cash drawer)
- 13. Touch EXIT
- 14. Retain the Gift Card (to redeem manually later)

#### NOTE: To redeem gift cards manually call ValueLink's Merchant IVR number; 1-800-832-0710, which is for offline redemptions.

## **Gift Card – Cash Out Transaction Steps**

### Integrated 7750/7900 Registers (cont)

Due to the functionality of the register, integrated gift card stores will not be able to redeem gift cards for cash at the register using the V-Link buttons.

### Redeem a Gift Card for Cash (with a food purchase)

Use these procedures if a customer is purchasing an item with a gift card and would like the remaining balance in cash instead of back on the gift card.

Cash can only be redeemed when the remaining balance of the gift card is less than \$10.00.

- 1<sup>st</sup>: Ring in food item
- 2<sup>nd</sup>: Redeem Gift Card at Register for order amount
- 3<sup>rd</sup>: Retain the Gift Card to redeem manually later
- 4<sup>th</sup>: Perform a PAID OUT for remaining cash
- 5<sup>th</sup>: Call ValueLink to redeem the gift card back to your account

### <u>Register</u>

- 1. Enter Cashier number
- 2. Touch Cashier #
- 3. Ring in food order
- 4. Touch PAY SCREEN
- 5. Press V-LINK REDEEM
- 6. Swipe Card
- 7. Touch **RECEIPT ISSUE** (place in cash drawer)
- 8. Touch EXIT
- Tell customer the remaining balance on card. If cash back is requested (\$10.00 or less) then...
- 9. Retain the Gift Card (to redeem manually later) and Perform a PAID OUT

#### <u>Register – perform a paid out</u>

- 10. At Login screen, touch MGR #
- 11. Enter a Manager number
- 12. Touch MGR #
- 13. Touch MANAGER MENU
- 14. Enter Cashier number
- 15. Touch Cashier #
- 16. Touch **PRODUCT** (in PAID OUT column)
- 17. Cash drawer will pop open
- Enter cash back dollar amount from the gift card not the amount of the entire transaction (must be less than \$10.00)
- 19. Touch CASH
- 20. Touch **PRODUCT** (in PAID OUT column)
- 21. Touch RECEIPT ISSUE (attach receipt to your OMNI receipt and place in cash drawer)
- 22. Touch EXIT
- 23. At a later time redeem gift card manually

# <u>NOTE</u>: To redeem gift cards manually call ValueLink's Merchant IVR number; 1-800-832-0710, which is for offline redemptions.